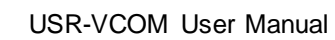

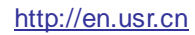

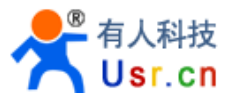

# JINAN USR IOT TECHNOLOGY LIMITED

USR-VCOM User Manual

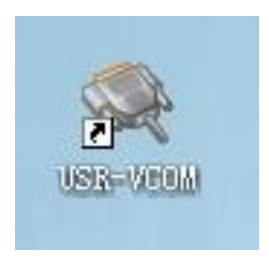

Software version: V3.5.2 File version: V3.5.2

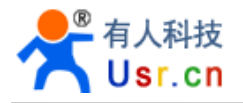

| Jinan USR IOT Technology Limited1                                             |
|-------------------------------------------------------------------------------|
| 1 System Instruction                                                          |
| 1.1 Function Description                                                      |
| 1.2 Software Features                                                         |
| 1.3 Software Application                                                      |
| 2 Quick Use4                                                                  |
| 3 system function structure                                                   |
| 3.1 Virtual Serial Port Management6                                           |
| 3.2 Network Communication Management                                          |
| 3.3 Communication Data Management                                             |
| 3.4 Networking Management System7                                             |
| 3.5 Help7                                                                     |
| 3.6 System Management7                                                        |
| 4 System interface introduction                                               |
| 4.1 System main interface                                                     |
| 4.2 Data Monitor Interface10                                                  |
| 4.3 System Search and Configurate Networking Devices Interface11              |
| 4.3.1 USR-TCP232-T24 Series11                                                 |
| 4.3.2 USR-TCP232-E45 Series                                                   |
| 4.3.3 USR-WIFI232-X series                                                    |
| 5 System installation and use13                                               |
| 5.1 System Installation13                                                     |
| 5.2 Add COM14                                                                 |
| 5.3 Delete COM:15                                                             |
| 5.4 Revise the virtual serial port parameters15                               |
| 5.5 Create a virtual serial port quickly and connect it to USR series devices |
| 5.6 Synchronize baudrate (RFC2217 similar)15                                  |
| 5.7 Smart VCOM16                                                              |
| 5.8 VCOM Packet TimeOut18                                                     |
| 5.9 Error Notice                                                              |
| 5.10 Run service19                                                            |

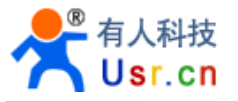

# **1 SYSTEM INSTRUCTION**

## **1.1 Function Description**

USR - VCOM can map TCP/IP connection and UDP broadcast to be virtual serial port. Application access it to complete functions such as remote control, data transmission.

Main usage: combined with our serial to wifi item to extend the serial cable as well as original local serial control function.

## **1.2 Software Features**

- ① Support multiple virtual serial port mapping (Up to 255)
- ② Supports network protocols as TCP Client, TCP Server, UDP
- ③ Receive and send serial port parameters setting multi-threading architecture
- ④ Automatic connection, no remote device reset or special treatment for network recover
- (5) Real time monitor data transmission of virtual serial port
- (6) Integrate devices' detection and configuration
- $\bigcirc$  Serial data automatically packed to send and receive, transparent transmission
- 8 Support synchronous baud rate (RFC2217) function of hardware
- (9) Support smart VCOM, virtual serial port is added intelligently according to serial server
- 10 Support VCOM packet timeout
- 11 Free software

# **1.3 Software Application**

① Applicable devices: all serial ports mapped by embedded device with TCP UDP data transmission, which includes serial server, wireless DTU, and other support TCP/IP UDP.

Support our serial server as below:

USR-TCP232-T24 series: USR-TCP232-2/24/300/301/D/S/T/W

USR-TCP232-E45 series:USR-TCP232- E/ED/401/500/504/52E/52PE

USR-WIFI232-X series: USR-WIFI232-A/B/C/D/G/G2/L/T/S/2/602/604/610/62E/S12

② Connect virtual serial port

Use computer to set one com to be TCP Client, the other TCP server. As below:

| COM Name Parameters | COM State | Net Protocol | Remote IP    | Remote Port | Local Port | COM Received | Net Received | Net State    |
|---------------------|-----------|--------------|--------------|-------------|------------|--------------|--------------|--------------|
| COM2                | Not used  | TCP Client   | 192.168.0.55 | 8899        | -          | 0            | 0            | Connected    |
| COM3                | Not used  | TCP Server   | 2            | 200         | 7123       | 0            | 0            | Connected(1) |

③ Software test and serial transmission imitation:

Use the software to be a serial device for test.

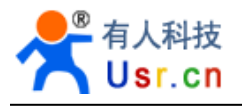

# 2 QUICK USE

1. Make sure that you just use one network card, then connect our serial server to the same LAN and power on.

2. Double click "USR-VCOM.exe" and click "Smart VCOM" in the toolbar. Then it search our serial server within the LAN.

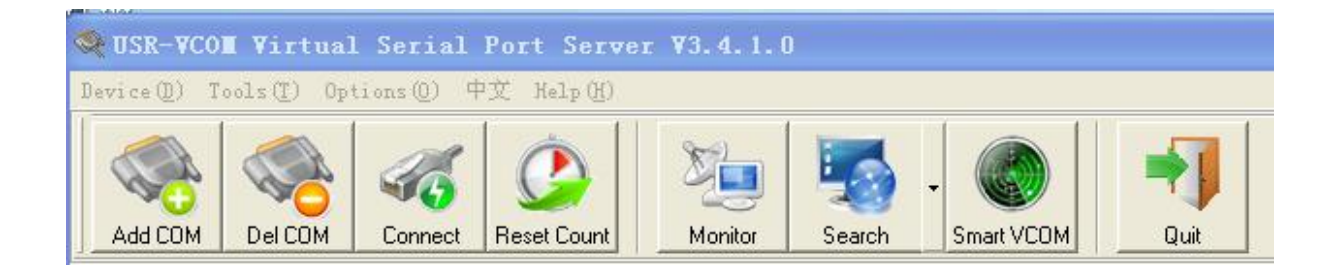

3. Devices searched are listed. If there's no found. Back to confirm the first step.

Click "next" config the mark the device and create virtual serial ports.

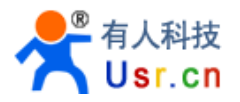

| Smart      | VCON        |                   |               |                 |          |  |
|------------|-------------|-------------------|---------------|-----------------|----------|--|
| #          | Device type | Device MAC        | Device IP     | Device name     | State    |  |
| <b>1</b>   | WIFI        | ACCF2322A080      | 192.168.0.55  | WP3-LPT100-TEST |          |  |
| <b>2</b> 2 | WIFI        | ACCF23067A24      | 192.168.0.189 |                 |          |  |
| <b>I</b> 3 | E45-Port0   | D8B04C001A4A      | 192.168.0.27  | USR-TCP232-E45  |          |  |
| <b>I</b> 3 | E45-Port1   | D8B04C001A4A      | 192.168.0.27  | USR-TCP232-E45  |          |  |
| <b>I</b> 3 | E45-Port2   | D8B04C001A4A      | 192.168.0.27  | USR-TCP232-E45  |          |  |
| ☑ 4        | E45-Port0   | D8B04C001A49      | 192.168.0.12  | USR-TCP232-E45  |          |  |
| ☑ 4        | E45-Port1   | D8B04C001A49      | 192.168.0.12  | USR-TCP232-E45  |          |  |
| <b>V</b> 4 | E45-Port2   | D8B04C001A49      | 192.168.0.12  | USR-TCP232-E45  |          |  |
|            |             |                   |               |                 |          |  |
| V Sele     | ectall      | Re and the design | escan         | Next            | 📲 Finish |  |

4. Click "finish" after created, virtual serial ports list "Net State" show "connected (x)" or "connected". Send data to serial port, it can output the same.

| COM Name | Parameters | COM State | Net Protocol | Remote IP       | Remote Port | Local Port | COM Received | Net Received | Net State    |
|----------|------------|-----------|--------------|-----------------|-------------|------------|--------------|--------------|--------------|
| COM2     |            | Not used  | TCP Client   | 192.168.0.55    | 8899        | (m)        | 0            | 0            | Connected    |
| COM3     |            | Not used  | TCP Client   | 192.168.0.189   | 8899        | 3.755      | 0            | 0            | Connected    |
| COM4     |            | Not used  | TCP Server   |                 |             | 7130       | 0            | 0            | Connected(1) |
| COM5     |            | Not used  | TCP Server   | 17 <del>1</del> | 94          | 7131       | 0            | 0            | Connected(1) |
| COM6     |            | Not used  | TCP Client   | 192.168.0.27    | 29          |            | 0            | 0            | Connected    |
| COM7     |            | Not used  | TCP Server   | 0.00            | 17          | 7132       | 0            | 0            | Connected(1) |
| COM8     |            | Not used  | TCP Server   |                 | S.          | 7133       | 0            | 0            | Connected(1) |
| COM9     |            | Not used  | TCP Server   | (722)           | (iii        | 7134       | 0            | 0            | Connected(1) |

5. More details, pls refer to "5.7 Smart VCOM function"

# **3** SYSTEM FUNCTION STRUCTURE

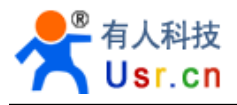

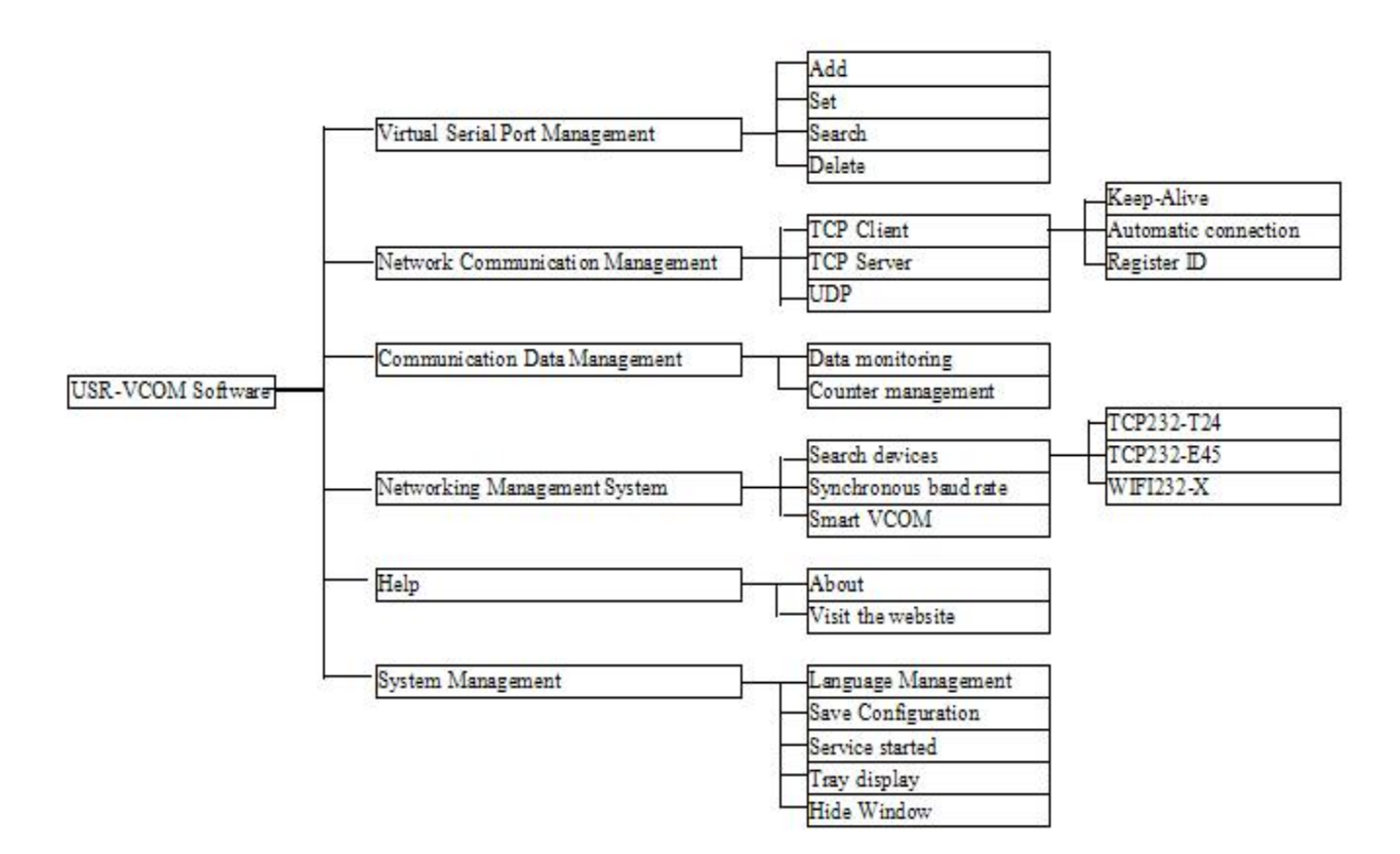

## 3.1 Virtual Serial Port Management

- 1) Add: Add a virtual serial port, the same as the physical serial port, and other software can open it send the data. Up to 255 virtual serial port.
- 2) Set: can virtual serial port number
- 3) Search: If the virtual serial port is in use, the program will not shut it down when exits, and automatically search and open the last remaining ones when starts.
- 4) Delete: delete the virtual serial port added.

## 3.2 Network Communication Management

1) TCP Client: When the virtual serial port receives data, the system will send the data to destination IP port as TCP Client.

Keep-Alive: Heartbeat packets mechanism, to identify abnormal disconnection of TCP connections, and ensure to maintain the TCP connection even no transmission during long time.

Automatic connection: If TCP connection failure caused by unopen server or abnormal, the system automatically tries to connect to the server every 3 seconds, until it is successful.

Register ID: support to send ID package after TCP connection, perfect compatibility with USR - D2D system, solve the problem of remote data transmission across the network.

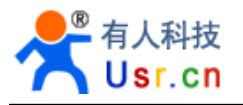

- 2) TCP Server: When the virtual serial port receives data, the system will send the data to all connected clients as TCP Server.
- 3) UDP: When the virtual serial port receives data, the system will send the data to specified IP and port as UDP.

## 3.3 Communication Data Management

- 1) Data monitoring: monitor virtual serial port and the situation of send and receive data via network, it can display the packet length, with both hex and ASCII at the same time.
- 2) Counter management: monitor the virtual serial port and network received bytes.

# 3.4 Networking Management System

- Search devices: search and configure device connected to the LAN. Physically, devices within same LAN can be searched, even IP address of the computer and the device are not in a LAN. But they are required to be in same LAN and have corresponding relation in real work.
- 2) Smart VCOM: automatically search our serial port server, and intelligently create the corresponding virtual serial port (pls refer to 5.7 Smart VCOM function)
- 3) Synchronous baud rate : like RFC2217 function, the software open and change the virtual serial port baud rate/data/check/stop bits, which is synchronous to hardware connected as the parameter.

# 3.5 Help

- 1) About: show system, version number, contact information.
- 2) Visit the website: visit company website.

## 3.6 System Management

- Language Management: switch languages by changing lang. TXT under program root. System detects operating language environment when it starts. It automatically switches to English if it isn't Chinese system.
- 2) Save Configuration: record the configuration lat time and run it automatically next.
- 3) Service started: service follow Windows to start, it still work normally even Windows is not landed.
- 4) Tray display: click "minimize", the system run back to the tray. Part function can be realized via right click.
- 5) Hide Window: hide the control interface and the tray icon, and double click exe to open it.

# **4 SYSTEM INTERFACE INTRODUCTION**

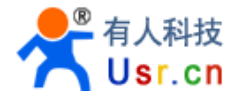

## 4.1 System main interface

| 🔍 USR-VCO                                                                                                    | I Virtual                                                                | Serial P     |                                                                                  | <b>7</b> 3.4.1.0                                                                                                    |                                                                                                    |                                                                                                    |            |                                                                        |                                                                |                                                                                                    |                                                                                                    |
|----------------------------------------------------------------------------------------------------|--------------------------------------------------------------------------|--------------|----------------------------------------------------------------------------------|----------------------------------------------------------------------------------------------------|----------------------------------------------------------------------------------------------------|----------------------------------------------------------------------------------------------------|------------|------------------------------------------------------------------------|----------------------------------------------------------------|----------------------------------------------------------------------------------------------------|----------------------------------------------------------------------------------------------------|
| Device (D) To                                                                                                    | ools( <u>T</u> ) Opt                                                     | tions (0) 中了 | ζ Help( <u>H</u> )                                                               |                                                                                                    |                                                                                                    |                                                                                                    |            |                                                                        |                                                                |                                                                                                    |                                                                                                    |
| 1<br>Add COM                                                                                                    | 2<br>Del COM                                                             | Connect      | Reset Count 5                                                                    | Monitor                                                                                                    | Search Smart VC                                                                                                    | ом                                                                                                    | J<br>ut    | 6                                                                      |                                                                |                                                                                                    |                                                                                                    |
| Remarks                                                                                                    | COM Name                                                                 | Parameters   | COM State                                                                        | Net Protocol                                                                                                    | Remote IP                                                                                                    | Remote Port                                                                                            | Local Port | COM Received                                                           | Net Received                                                   | Net State                                                                                                    | RegID                                                                                                    |
| Hemaks           WIFI [ACCF2           WIFI [ACCF2           E45-Port0 [D           E45-Port2 [D           E45-Port1 [D           E45-Port2 [D | COM Name<br>COM2<br>COM3<br>COM4<br>COM5<br>COM6<br>COM7<br>COM8<br>COM9 | 7            | Not used<br>Not used<br>Not used<br>Not used<br>Not used<br>Not used<br>Not used | Net Protocol<br>TCP Client<br>TCP Client<br>TCP Server<br>TCP Server<br>TCP Client<br>TCP Server<br>TCP Server<br>TCP Server | Hemote IP           192.168.0.55           192.168.0.189           -           192.168.0.27           -           - | Hendle Port           8899           8893           -           29           -           -           - |            | UN Hecewed<br>0<br>0<br>0<br>0<br>0<br>0<br>0<br>0<br>0<br>0<br>0<br>0 | Net Heceived<br>0<br>0<br>0<br>0<br>0<br>0<br>0<br>0<br>0<br>0 | Net State<br>Connected<br>Connected(1)<br>Connected(1)<br>Connected(1)<br>Connected(1)<br>Connected(1)<br>Connected(1) | Hegil         O           0         0           0         0           0         0           0         0           0         0           0         0 |
|                                                                                                    |                                                                          |              |                                                                                  |                                                                                                    |                                                                                                    |                                                                                                    |            |                                                                        |                                                                |                                                                                                    |                                                                                                    |

#### ① Device:

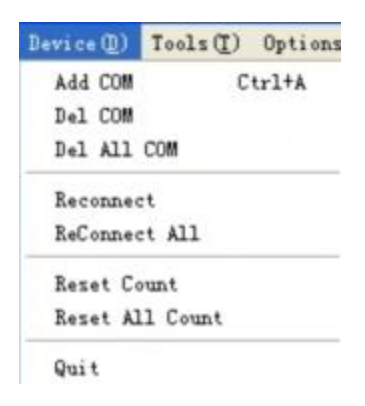

Add COM: click "add virtual serial port", add and modify the parameters.

Del COM: delete the selected virtual serial port, or delete the first virtual serial port if no one selected. Del all COM: Delete all virtual serial port in the interface.

Reconnect: virtual serial port selected reconnected to server only under TCP client

Reconnect All: all virtual serial port in the interface reconnected to server only under TCP client

Reset Count: empty the number of bytes received via serial port or network of selected virtual serial port.

Reset All Count: empty the number of bytes received via serial port or network of all virtual serial port in the interface.

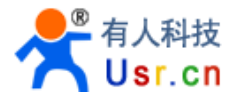

Quit: exit system

2 Tools:

| Tools (I) | Options(0) | 中文 Help (H)    |
|-----------|------------|----------------|
| Monitor   | Ctrl+M     | 1 a. []]       |
| Search    | •          | USR-TCP232-T24 |
| Smart V   | COM Ctrl+S | USR-TCP232-E45 |
| DelCO     | M Connect  | USR-WIF1232-X  |

Monitor: click "Monitor" and open "data monitor" interface, to monitor data sending and receiving of the selected virtual serial port or the first virtual serial port if no one selected.

Search: open the interface, search and configurate devices in the network to add virtual serial port. Smart VCOM: search all our products within LAN, and configurate virtual serial port corresponding to the hardware (pls refer to 5.7 Smart VCOM function)

#### ③ Options:

| Options(O) 中文 Help(H)                           |        |         |          |
|-------------------------------------------------|--------|---------|----------|
| 🖌 AutoRun                                       | 1      | -       |          |
| Keep-Alive                                      | 🗸 TCI  | P Clier | nt ON    |
| Run as tray icon                                | 🗸 TCI  | P Serv  | ver ON   |
| ✓ Synchronize baudrate(RFC2217 similar)         | tor    | S       | earch    |
| Run in background<br>VCOM Packet TimeOut(ms):10 | Protoc | col     | Remote I |

AutoRun: click AutoRun to start system automatically and cancel it if click again. Keep-Alive: click Keep-Alive to Identify network abnormal disconnection and maintain the TCP link. Run as tray icon: click Run as tray icon to make the system run automatically minimized and hidden as tray.

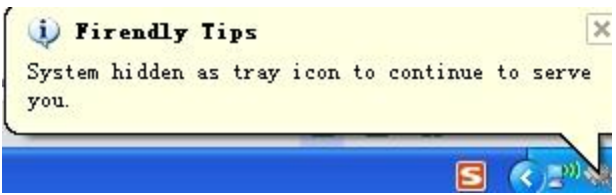

Synchronize baudrate (RFC2217 Similar): click Synchronize baudrate (RFC2217 Similar) (pls refer to 5.6 Synchronize baudrate (RFC2217 Similar) function)

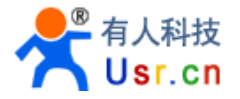

Run in background: click Run in background then program will hide management interface and the system tray, double-click the USR - VCOM. Exe, it can open again.

VCOM Packet TimeOut: click then pop-up window,range of 0~1000(pls refer to 5.8 VCOM Packet TimeOut)

④ English: click it to swift between English and Chinese.

| 5  | Help:          |  |
|----|----------------|--|
| He | 1p (K)         |  |
|    | About          |  |
|    | Website        |  |
|    | Users guide    |  |
|    | Latest version |  |

About: click it to show system, version number and company contact information. Website: visit English or Chinese website accordingly Users guide: click it yo open Manual or find it from software installation directory.

6 Active Bar: achieve the function commonly used quickly

 $\bigcirc$  Virtual serial ports added:

Left-click: choose virtual serial port then can delete, reconnect, reset count and monitor it. Left double click: modify the network parameters of virtual serial port, and click "ok" to execute.

(8) Operation interface: can add more virtual serial port, and right click for quick operation.

## 4.2 Data Monitor Interface

if there is no virtual serial port in the main interface, the window will not open. If no virtual serial port is selected, it will monitor the first one in the data monitor interface.

- ① Start: start data monitor
- 2 Stop: stop data monitor
- ③ Clear: clear all data in the interface
- ④ Save: save the data as txt file
- (5) Close: close the window and stop data monitor
- (6) Interface: blue words show data received via network, black ones show data received via serial port.
  - $\bigcirc$  Show the selected packet information, with both hex and ASCII.

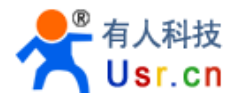

## 4.3 System Search and Configurate Networking Devices Interface

#### 4.3.1 USR-TCP232-T24 Series

| 🗬 USR-TCP232-T24 series add virtual serial port Compliant | -TCP232-2/24/300/442/D/S/T                          |
|-----------------------------------------------------------|-----------------------------------------------------|
| Device IP MAC Remote IP Remote Port Device Port Gate      | Ne Set Device                                       |
| 132100877 001014053522 132100015 0204 20100 132           | MAC 00 EC 14 B9 56 22                               |
|                                                           | Device IP 192.168.0.77 COM Parameter NONE • 8 • 1 • |
|                                                           | Net Protocol TCP Client   Device Port 20108         |
|                                                           | Subnet Mask 255,255,255,0 Remote IP 192,168,0.13    |
| 6                                                         | Gateway 192.168.0.1 Remote Port 8234                |
|                                                           | BaudRate 115200 ID 0001 ₩ HEX                       |
|                                                           | Specal function                                     |
|                                                           | □ Connect □ Data 🔽 RS485 □ RS422                    |
|                                                           | Reset Link I Index RFC2217                          |
|                                                           |                                                     |
|                                                           | OK S Cancel                                         |
| 10                                                        |                                                     |
| Search Device Z Connect Virtual CUM                       | Set Device 4 Clear 7 H Close                        |

1500 ports are needed for searching networking devices. Make it sure that 1500 ports are not used.

- ① Search Device:search devices within LAN
- (2) Connect virtual COM: connect the corresponding virtual serial port quickly
- ③ Set Device: open its window, and set the selected device
- ④ Clear: clear the devices list in the interface
- 5 Close: close the window

<sup>(6)</sup> Interface: Double click the selected virtual serial port for configuration, also it can be operated by right click menu.

Set Device Connect to Virtual COM

Set Device: same with the above Connect virtual COM:

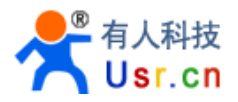

 $\bigcirc$  Confirm: send configuration to a target device, the device will automatically restart, click search device and refresh, then you will find the device.

(8) Cancel: cancel the settings and close the window.

#### 4.3.2 USR-TCP232-E45 Series

| Device IP Device   | Name      | MAC               | Version           | 3 Porti Porti       |            |                             |
|--------------------|-----------|-------------------|-------------------|---------------------|------------|-----------------------------|
| 92.168.0.67 USR-TC | CP234-E45 | 00 11 22 33 44 56 | 2008              | Baudrate:           | 115200     | <b>_</b>                    |
|                    | 4         | -                 |                   | Parity/Data/Stop:   | NONE       | • 8 • 1 •                   |
|                    |           |                   |                   | FlowControl:        | RS485      | <u>.</u>                    |
|                    |           |                   |                   | Local Port:         | 29         |                             |
|                    |           |                   |                   | Remote Port:        | 0          |                             |
|                    | 5 🔍 Se    | arch Device       |                   | Work Mode:          | TCP Ser    | ver 💽                       |
| 6 📄 Open Web       | 7 🗶 в     | ead Config 8      | Read Temporary    | Server connect coun | t 1        | (1~8)                       |
|                    | 10 00     | ~                 |                   | TCP Server style:   | Transpa    | rent transmissio 💌          |
| 9 🥥 Device Res     |           | ave Config        | Verault Config    | ModbusTCP:          | None       |                             |
| se Save            |           |                   |                   |                     | 192.168    | 0.24                        |
| JPNP Port:         | 6432      | Device Name:      | USR-TCP232-E45    | PackTime:           | 10         | ms (<256, 0 for no uses)    |
| HTTP Port:         | 80        | mac Address:      | FF FF FF FF FF FF | PackLen:            | 200        | byte (<1024, 0 for no uses) |
| Device ID:         | 1         | IP Type:          | Static IP         | 🔽 Synchronize bau   | drate(RFC2 | 217 similar)                |
| Device ID Type:    | 0         | Static IP:        | 192.168.0.27      |                     |            |                             |
| User Name:         | admin     | GubnetMask:       | 255 255 255 0     |                     |            |                             |
| assivulu.          | Taguin    | Jubrietimask.     | 1200.200.200.0    | 12 Save COM2        | 1.2        | Connect Virtual COM         |
|                    | 12. 🗸 🛙   | ase Save          |                   |                     |            | Connoct Finder Conn         |

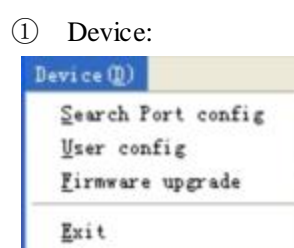

② Connect virtual COM: quickly add virtual serial port with corresponding information according to the interface.

- ③ Port: Click to view configuration of different ports.
- ④ Device List: show online devices within LAN

click one device to view its configuration

- ⑤ Search Device: click to see all devices within LAN
- (6) Open Web: open the selected device's web for configuration

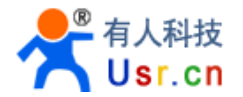

- $\bigcirc$  Read config: read device configuration information
- (8) Read temporary: read device temporary configuration information
- Device Reset: reset
- ① Save config: save
- 11 Default config: info changed to default configuration

12 Base Save: click "Base Save" to send configuration to the device then click "Save COM" for normal save. Otherwise, it is temporary.

#### 4.3.3 USR-WIFI232-X series

| USR-WIFI232-X se | eries add virt  | ual serial port | Compliant: | USR-VIFI23 |                                                                 |                                    |
|------------------|-----------------|-----------------|------------|------------|-----------------------------------------------------------------|------------------------------------|
| Device IP MAC    | C Name          | Net Protoc      | ol Mode    | Port       | And Virtual                                                     | Serial Port                        |
| 192.168.0.69 D8B | 04CE00010 USR-\ | WIFI232-T TCP   | Server     | 8899       |                                                                 | 5                                  |
| 192.168.0.66 D8B | 04CF34E2A USRA  | WP3 ТСР<br>4    | Server     | 8899       | Virtual COM:<br>Net Protocol:<br>Remote IP/addr<br>Remote Port: | COM7  TCP Client 192.168.0.69 8899 |
| 1 Search Device  | 2 🔍 Connect Vi  | rtual COM       | pen Web 3  | Close      | Remarks:                                                        | Cancel Advanced 😒                  |

- ① Search Device: serch devices within LAN
- ② Connect virtual COM: click then pop up "add virtual serial port" interface.
- ③ Close:close the window
- ④ Device list: show devices searched and its status.
- (5) Add virtual serial port: "add virtual serial port" interface pops up.

## **5 SYSTEM INSTALLATION AND USE**

#### 5.1 System Installation

Please close the anti-virus software and firewalls before installation. Otherwise it will cause the failure of driver installation or the main program was mistakenly deleted. This is to certify, the program has no virus.

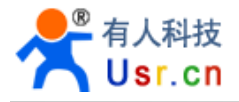

Double click USR-VCOM\_V3.4\_Setup.exe, then double click USR-VCOM.exe after installation.

## 5.2 Add COM

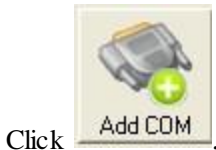

, the below interface pop up:

| Virtual COM:  | COM17            | - |
|---------------|------------------|---|
| Net Protocol: | TCP Client       | • |
| Remote IP/add | Ir: 192.168.0.20 | _ |
| Remote Port:  | 20108            |   |
| Local Port:   | 8234             |   |
| Remarks:      |                  |   |

Virtual COM: select the virtual com to be added. "\*real" after COM reveals the real serial port of the computer. Click "ok" to cover the real serial port.

Net Protocol: select work mode then "ok" to add virtual serial port. (Remote IP and Port are needed under TCP Client, and Local IP is needed under TCP Server.)

Remarks: for users' identification

Register ID: Click "Advanced". This function is limited to TCP Client. It sends registered package after TCP connection, perfectly compatible USR - D2D system, and remote transmission across network between data and serial port server fulfilled. Scope:  $0 \sim 65535$ . "0" is closed.

Note: if there is failure after click "OK". It resulted from the failure of driver installation or the main program was mistakenly deleted. Please close the anti-virus software and firewalls before installation.

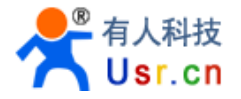

## 5.3 Delete COM:

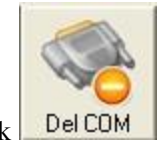

Select the COM and click Del CC

## 5.4 Revise the virtual serial port parameters

Double click the COM then revise in the pop-up window.

## 5.5 Create a virtual serial port quickly and connect it to USR series devices

Quick method:

Connect the device to LAN, click "search" and choose USR-TCP232-T24 in the pull-down menu.

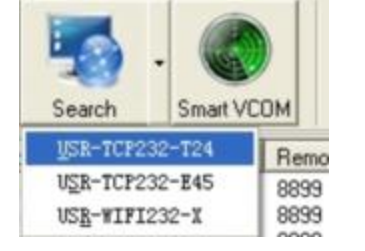

Click : "Search Device" in the pop-up window. The list will show online devices within LAN.

Click device to be connected to virtual COM and click "Connect Virtual COM", then choose COM # and "OK".

Note: if the device is under TCP Client UDP, Remote IP should be computer IP. Then normal transition with virtual COM will be.

#### 5.6 Synchronize baudrate (RFC2217 similar)

Function Brief:

Software open and change the virtual serial port baud rate/data/check/stop bits, and the hardware connected to virtual COM automatically synchronous to be its parameter.

How to achieve:

① Open "Synchronize baudrate" function

Click 'Option" then "Synchronize baudrate (RFC2217 similar)"

2 Ensure that your T24 series items firmware version is 4.13 or higher, E45 series firmware version is 2013 or higher. only the two series is compatible with this function. If it is of low version, please upgrade to the latest firmware.

Operation:

Pls refer to 4.3 "System Search and Configurate Networking Devices Interface"

# 5.7 Smart VCOM

Function Brief:

Intelligently and quickly build a serial port connected to our serial server.

How to achieve:

This function adopts our inherent searching and configuration protocol, therefore, it must be used with serial port server, which supports the T24 series E45 series and WIFI series.

T24 series require hardware version 4.13 or higher

E45 series require hardware version 2013 or higher

WIFI series require hardware version 4.02.10.usr12 or higher

Operation:

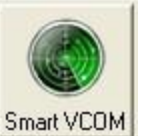

1 Click Smart VCOM, pop-up window will show you devices searched within LAN.

| #           | Device tune | Device MAC   | Device IP    | Device name    | State    | 1 |
|-------------|-------------|--------------|--------------|----------------|----------|---|
|             | WIFI        | D8B04CF33DBE | 192,168,0.63 | USB-WIFI232-T  |          |   |
| <b>7</b> 2  | WIFI        | D8B04CF34E2A | 192.168.0.66 | USR-WP3        |          |   |
| <b>रा</b> 3 | E45-Port0   | D8B04C001A4A | 192.168.0.27 | USR-TCP232-E45 |          |   |
| <b>7</b> 3  | E45-Port1   | D8B04C001A4A | 192.168.0.27 | USR-TCP232-E45 |          |   |
| <b>7</b> 3  | E45-Port2   | D8B04C001A4A | 192.168.0.27 | USR-TCP232-E45 |          |   |
| <b>7</b> 4  | E45-Port0   | D8B04C001A49 | 192.168.0.12 | USR-TCP232-E45 |          |   |
| <b>7</b> 4  | E45-Port1   | D8B04C001A49 | 192.168.0.12 | USR-TCP232-E45 |          |   |
| ✓ 4         | E45-Port2   | D8B04C001A49 | 192.168.0.12 | USR-TCP232-E45 |          |   |
|             |             |              |              |                |          |   |
| 🗸 Selec     | tall        | Re           | escan        |                | 📲 Finish |   |

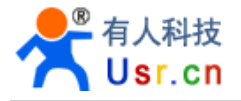

2 Click next to crate virtual serial port for selected device.

| Smart ¥    | COL                                                              |                                                        |               |                                                                    |                               |
|------------|------------------------------------------------------------------|--------------------------------------------------------|---------------|--------------------------------------------------------------------|-------------------------------|
| #          | Device type                                                      | Device MAC                                             | Device IP     | Device name                                                        | State                         |
| <b>☑</b> 1 | WIFI                                                             | D8B04CF33DBE                                           | 192.168.0.63  | USR-WIFI232-T                                                      | Success->COM2                 |
| <b>₽</b> 2 | WIFI                                                             | D8B04CF34E2A                                           | 192.168.0.66  | USR-WP3                                                            | Success->COM3                 |
| <b>I</b> 3 | E45-Port0                                                        | D8B04C001A4A                                           | 192.168.0.27  | 27 USR-TCP232-E45 Success->COM4<br>27 USR-TCP232-E45 Success->COM5 |                               |
| <b>I</b> 3 | E45-Port1                                                        | D8B04C001A4A 192.168.0.27 USR-TCP232-E45 Success->COM5 |               | Success->COM5                                                      |                               |
| <b>I</b> 3 | E45-Port2 D8B04C001A4A 192.168.0.27 USR-TCP232-E45 Success->COM  |                                                        | Success->COM6 |                                                                    |                               |
| ☑ 4        | E45-Port0 D8B04C001A49 192.168.0.12 USR-TCP232-E45 Success->COM7 |                                                        | Success->COM7 |                                                                    |                               |
| ☑ 4        | E45-Port1                                                        | D8B04C001A49                                           | 192.168.0.12  | USR-TCP232-E45                                                     | Success->COM8                 |
| ☑ 4        | E45-Port2                                                        | D8B04C001A49                                           | 192.168.0.12  | USR-TCP232-E45                                                     | Success->COM9                 |
|            |                                                                  |                                                        |               | USR-VC<br>Virtual                                                  | Serial port has been created. |
| Select a   | sil                                                              | Re                                                     | e scan        | Next                                                               | Finish                        |

3 It is same as below after configuration

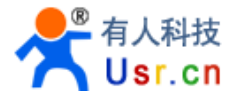

| 🔍 USR-VCO    | I Virtual            | Serial     | Port Server       | ♥3.4.1.0     |                   |                                         |            |              |              |              |       |
|--------------|----------------------|------------|-------------------|--------------|-------------------|-----------------------------------------|------------|--------------|--------------|--------------|-------|
| Device(D) T  | ools( <u>T</u> ) Opt | ions (Q) 中 | 文 Help(H)         |              |                   |                                         |            |              |              |              |       |
| Add COM      | Del COM              | Connect    | Count Reset Count | Monitor      | Search - Smart VC | ) – – – – – – – – – – – – – – – – – – – | J.         |              |              |              |       |
| Remarks      | COM Name             | Parameters | COM State         | Net Protocol | Remote IP         | Remote Port                             | Local Port | COM Received | Net Received | Net State    | RegID |
| WIFI [D8B04  | COM2                 | 674 - C.V. | Not used          | TCP Client   | 192.168.0.63      | 8899                                    | 122        | 0            | 0            | Connected    | 0     |
| WIFI [D8B04  | COM3                 |            | Not used          | TCP Client   | 192.168.0.66      | 8899                                    |            | 0            | 99           | Connected    | 0     |
| E45-Port0 [D | COM4                 |            | Not used          | TCP Server   |                   | 5                                       | 7146       | 0            | 0            | Connected(1) | 0     |
| E45-Port1 [D | COM5                 |            | Not used          | TCP Server   |                   | 22                                      | 7147       | 0            | 0            | Connected(1) | 0     |
| E45-Port2 [D | COM6                 |            | Not used          | TCP Client   | 192.168.0.27      | 29                                      |            | 0            | 0            | Connected    | 0     |
| E45-Port0 [D | COM7                 |            | Not used          | TCP Server   |                   |                                         | 7148       | 0            | 0            | Connected(1) | 0     |
| E45-Port1 [D | COM8                 |            | Not used          | TCP Server   |                   | 8                                       | 7149       | 0            | 0            | Connected(1) | 0     |
| E45-Port2 [D | COM9                 |            | Not used          | TCP Server   | (1221)            | 22                                      | 7150       | 0            | 0            | Connected(1) | 0     |
|              |                      |            |                   |              |                   |                                         |            |              |              |              |       |

- 4 Rules and features:
- Automatically modify segment of device IP and gateway, to make sure TCP/UDP communication.
- Automatically identify device working mode and configure the network parameters.

TCP Client: modify device target IP and port

TCP Server: no configuration

UDP: modify device target IP, port and local port

• E45 series works under DHCP mode (dynamic IP) should be set to the TCP Client mode, then TCP/UDP communication is not effected by changing device IP.

# 5.8 VCOM Packet TimeOut

Function Brief:

After virtual serial port received data from serial port, it will waiting for some time. In this period, if no data received it will send the data to serial server or net port; if received, it will wait for some time again. This function can resolve the virtual serial port breaking data packets problem.

#### 5.9 Error Notice

Jinan USR IOT TechnologyLimited

Driver is intercepted by antivirus software or firewall so the installation fails. please close the anti-virus software and firewalls to reinstall.

# 5.10 Run service

Find and run ServiceController.exe under installation directory.

| 🏶 US | R-VCOM ServiceContro 🗙     |
|------|----------------------------|
| 中文(  | <u>[</u> )                 |
|      | Install and run service    |
|      | stop and uninstall service |
|      | Close                      |
| 3    |                            |